# LKP-302/LKP-302-BP 보드 설명서

LKP-302 HW Ver 1.0 LKP-302 BP v1.0 or v1.1

2012년 09월 07일

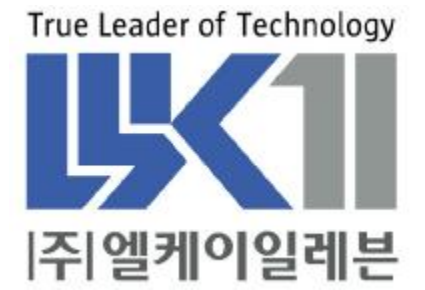

### 알 림

여기에 실린 내용은 제품의 성능 향상과 신뢰도의 증대를 위하여 예고없이 변경 될 수도 있습니다.

여기에 실린 내용의 일부라도 엘케이일레븐의 사전 허락없이 어떠한 유형의 매 체에 복사되거나 저장될 수 없으며 전기적, 기계적, 광학적, 화학적인 어떤 방법으로 도 전송될 수 없습니다.

㈜엘케이일레븐 경기도 성남시 중원구 상대원동 191-1 SKn테크노파크 메가동 1306호

LKP-302은 ㈜엘케이일레븐의 등록상표입니다.

목 차

| 1. | 개요.   |                               | .6  |
|----|-------|-------------------------------|-----|
| 2. | 사양.   |                               | .6  |
|    | 2.1.  | 보드 규격                         | . 6 |
|    | 2.2.  | 보드 기능                         | . 6 |
|    | 2.3.  | LKP-302 보드 Top PCB Silk       | . 6 |
|    | 2.4.  | LKP-302-BP 보드 Bottom PCB Silk | .7  |
|    | 2.5.  | LKP-302 보드 전면판                | .7  |
| 3. | 외부    | 연결 방법                         | .8  |
|    | 3.1.  | PMC Slot 핀 번호                 | . 8 |
|    | 3.2.  | Jumper 설정 방법                  | . 9 |
|    | 3.3.  | LKP-302-BP와 연결 방법             | . 9 |
| 4. | MEM   | IORY MAP1                     | 0   |
|    | 4.1.  | 이미지 0                         | 10  |
|    | 4.2.  | 이미지 1                         | 10  |
| 5. | 레지:   | 스터 설명1                        | 2   |
|    | 5.1.  | PCI 설정 공간1                    | 12  |
|    | 5.2.  | 인터럽트 제어 레지스터(ICR)             | 12  |
|    | 5.3.  | 인터럽트 상태 레지스터(ISR)             | 13  |
|    | 5.4.  | UART 받기 버퍼 레지스터(UART_RBR)     | 13  |
|    | 5.5.  | UART 보내기 홀딩 레지스터(UART_THR)1   | 13  |
|    | 5.6.  | UART 인터럽트 가능 레지스터(UART_IER)1  | 13  |
|    | 5.7.  | UART 인터럽트 구별 레지스터(UART_IIR)1  | 14  |
|    | 5.8.  | UART FIFO 제어 레지스터(UART_FCR)   | 14  |
|    | 5.9.  | UART Line 제어 레지스터(UART_LCR)   | 14  |
|    | 5.10. | UART 모뎀 제어 레지스터(UART_MCR)     | 15  |

| Ţ  |       | 2008-2012 LK11, Inc. All Rights Reserved. | 연구소 |  |  |
|----|-------|-------------------------------------------|-----|--|--|
|    | 5.11. | UART 선 상태 레지스터(UART_LSR)                  |     |  |  |
|    | 5.12. | UART 모뎀 상태 레지스터(UART_MSR)                 | 16  |  |  |
|    | 5.13. | UART 스크래치 레지스터(UART_SCR)                  | 16  |  |  |
|    | 5.14. | UART 나누기 레지스터 LSB(UART_DLL)               | 16  |  |  |
|    | 5.15. | UART 나누기 레지스터 MSB(UART_DLM)               | 16  |  |  |
| 6. | 디바    | 이스 드라이버                                   | 17  |  |  |
|    | 6.1.  | 디바이스 초기화 함수                               | 17  |  |  |
|    | 6.2.  | 디바이스 인식 확인 함수                             | 17  |  |  |
|    | 6.3.  | 시리얼 통신 관련 함수                              | 17  |  |  |
|    | 6.4.  | 예제 프로그램                                   | 17  |  |  |
|    | 6.5.  | 보트 테스트                                    | 21  |  |  |
| 7. | 주의    | 사항                                        | 22  |  |  |

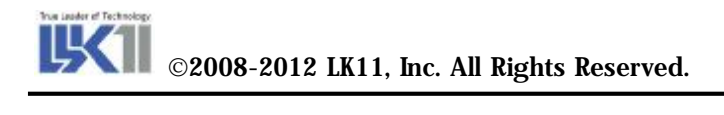

# 그림 목차

| 그림 | 1. LKP-302 보드 전면 Silk    | 6 |
|----|--------------------------|---|
| 그림 | 2. LKP-302-BP 보드 후면 Silk | 7 |
| 그림 | 3.LKP-302 보드 전면판         | 7 |
| 그림 | 4. 점퍼 설정 상태              | 9 |
| 그림 | 5.LKP-302-BP 포트 연결 상태    | 9 |

## 표 목차

| 표 | 1. 보드 규격           | 6  |
|---|--------------------|----|
| Ŧ | 2. 핀 번호            | 8  |
| Ŧ | 3. 이미지 0 메모리 맵     | 10 |
| 표 | 4. 이미지 1 메모리 지도    | 10 |
| 표 | 5. ICR 비트 정의       | 12 |
| 표 | 6. ISR 비트 정의       | 13 |
| 표 | 7. UART_IER 비트 정의  | 13 |
| 표 | 8. UART_IIR 비트 정의  | 14 |
| Ŧ | 9. IIR_ID          | 14 |
| Ŧ | 10. UART_LCR 비트 정의 | 15 |
| Ŧ | 11. LCR_WLEN       | 15 |
| Ŧ | 12. UART_MCR 비트 정의 | 15 |
| Ŧ | 13. UART_LSR 비트 정의 | 16 |
| Ŧ | 14. ioctl 기능       | 19 |
| Ŧ | 15. ioctl 옵션       | 20 |

#### 1. 개요

LKP-302 보드는 PMC 슬롯을 통해 RS-485 4포트를 지원하는 보드입니다. LKP-302 보드의 RS-485 포트 는 PMC 슬롯을 제공하는 CPU 보드의 전원과는 분리되어 있으며, 16550 UART와 호환되는 레지스터를 제공합니다.

- 2. 사양
- 2.1. 보드 규격

표 1. 보드 규격

| 구분     | 설명                  |
|--------|---------------------|
| RS-485 | Isolated RS-485 4포트 |

#### 2.2. 보드 기능

LKP-302 보드는 아래에 열거한 기능들을 지원합니다.

- RS-485

LKP-302 보드는 전원 분리된 RS-485 4포트를 지원합니다. 최대 통신 속도 115,200bps까지 지원하 며, 종단 저항을 점퍼를 이용하여 사용하지 않게 설정할 수 있습니다.

2.3. LKP-302 보드 Top PCB Silk

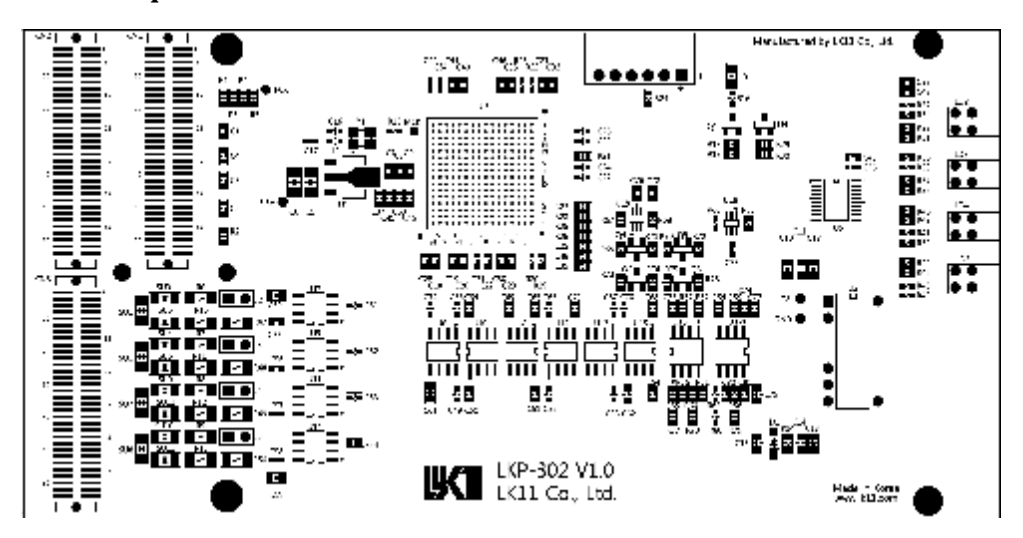

그림 1. LKP-302 보드 전면 Silk

#### 2.4. LKP-302-BP 보드 Bottom PCB Silk

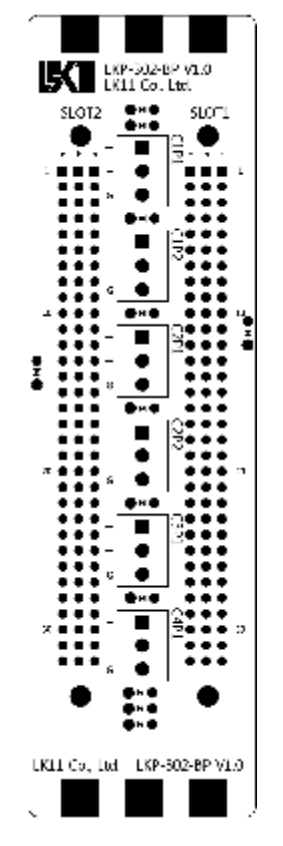

그림 2. LKP-302-BP 보드 후면 Silk

2.5. LKP-302 보드 전면판

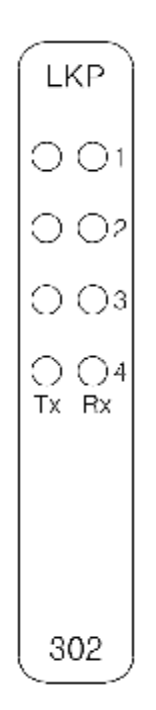

그림 3. LKP-302 보드 전면판

#### 3. 외부 연결 방법

#### 3.1. PMC Slot 핀 번호

| DMC  | VME D9   |                           | DMC       | VME D9   | LKD 309                   |
|------|----------|---------------------------|-----------|----------|---------------------------|
| PMC  | VIVIE P2 | LAP-302<br>Din Assignment | PMC<br>No | VIVIE P2 | LKP-302<br>Din Assignment |
| INO. | NO.      | Pin Assignment            | NO.       | NO.      | Pili Assignment           |
| 1    | C1       | GND                       | 2         | A1       | RS485_C1-                 |
| 3    | C2       | RS485_C1+                 | 4         | A2       | RS485_C1-                 |
| 5    | C3       | RS485_C1+                 | 6         | A3       | GND                       |
| 7    | C4       | Reserved                  | 8         | A4       | Reserved                  |
| 9    | C5       | Reserved                  | 10        | A5       | Reserved                  |
| 11   | C6       | GND                       | 12        | A6       | RS485_C2-                 |
| 13   | C7       | <b>RS485_C2</b> +         | 14        | A7       | RS485_C2-                 |
| 15   | C8       | RS485_C2+                 | 16        | A8       | GND                       |
| 17   | C9       | Reserved                  | 18        | A9       | Reserved                  |
| 19   | C10      | Reserved                  | 20        | A10      | Reserved                  |
| 21   | C11      | GND                       | 22        | A11      | RS485_C3-                 |
| 23   | C12      | RS485_C3+                 | 24        | A12      | RS485_C3-                 |
| 25   | C13      | RS485_C3+                 | 26        | A13      | GND                       |
| 27   | C14      | Reserved                  | 28        | A14      | Reserved                  |
| 29   | C15      | Reserved                  | 30        | A15      | Reserved                  |
| 31   | C16      | GND                       | 32        | A16      | RS485_C4-                 |
| 33   | C17      | <b>RS485_C4</b> +         | 34        | A17      | RS485_C4-                 |
| 35   | C18      | <b>RS485_C4</b> +         | 36        | A18      | GND                       |
| 37   | C19      | Reserved                  | 38        | A19      | Reserved                  |
| 39   | C20      | Reserved                  | 40        | A20      | Reserved                  |
| 41   | C21      | GND                       | 42        | A21      | GND                       |
| 43   | C22      | Reserved                  | 44        | A22      | Reserved                  |
| 45   | C23      | Reserved                  | 46        | A23      | Reserved                  |
| 47   | C24      | Reserved                  | 48        | A24      | Reserved                  |
| 49   | C25      | Reserved                  | 50        | A25      | Reserved                  |
| 51   | C26      | Reserved                  | 52        | A26      | Reserved                  |
| 53   | C27      | Reserved                  | 54        | A27      | Reserved                  |
| 55   | C28      | Reserved                  | 56        | A28      | Reserved                  |
| 57   | C29      | Reserved                  | 58        | A29      | Reserved                  |
| 59   | C30      | Reserved                  | 60        | A30      | Reserved                  |
| 61   | C31      | Reserved                  | 62        | A31      | Reserved                  |
| 63   | C32      | Reserved                  | 64        | A32      | Reserved                  |

#### 표 2. 핀 번호

PMC 슬롯의 CN1, CN2는 PICMG의 PMC 규격을 만족하는 PCI Interface 용 커넥터입니다. CN3은 LKP-080B 보드의 P2와 연결되며 아래와 같은 핀 번호로 구성되어 있습니다. RS-485는 각 채널 당

연구소

(+), (-)로 구성되어 있으며, Reserved 단자는 사용하시면 안됩니다.

#### 3.2. Jumper 설정 방법

LKP-302 보드의 J1은 FPGA 로직을 다운로드 하는 커넥터입니다. 이 커넥터는 사용자가 사용할 수 없습니다.

J2 ~ J5는 RS-485 Termination 저항의 삽입여부를 결정하는 Jumper 입니다. RS-485 포트를 여러 개를 연결할 시에 전압 강하가 심할 경우 이 Jumper를 제거하시고 사용하실 수 있습니다. 제거하는 방법 은 그림 4에 있는 점퍼를 뽑으시면 됩니다.

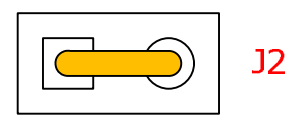

그림 4. 점퍼 설정 상태

3.3. LKP-302-BP와 연결 방법

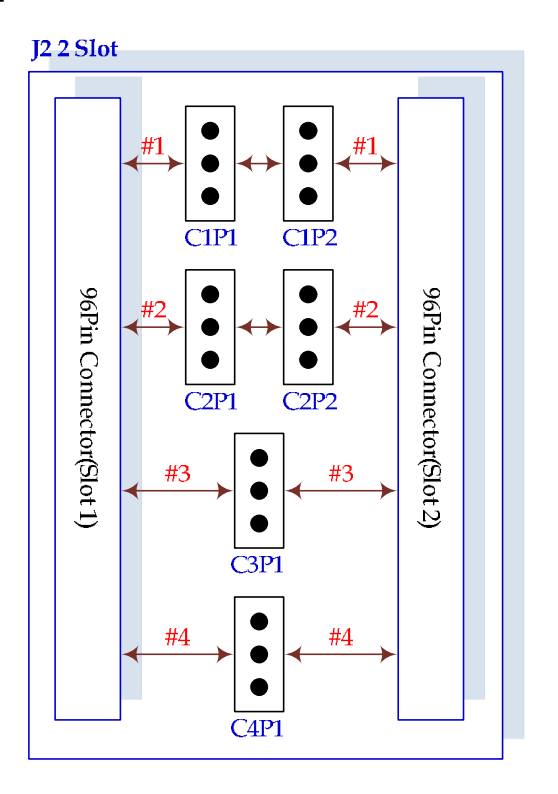

그림 5. LKP-302-BP 포트 연결 상태

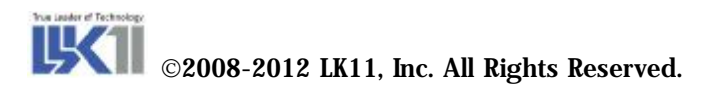

LKP-302-BP 보드는 LKP-302 보드와 연결하여 사용할 수 있는 2-Slot J2 Backplane 입니다. 외부와 연 결하는 터미널 블록은 Euroclamp 사의 MVS133-3.81-V 를 사용하였으면 스크류를 이용하여 단자를 고정할 수 있는 타입입니다. 커넥터 번호는 CnPm으로 되어 있으며, n은 채널 번호 m은 포트 번호입 니다. 1번과 2번 채널은 서로 연결된 2개의 포트를 제공하고, 3번과 4번 채널은 서로 연결된 하나의 포트를 제공합니다.

각 터미널 블록의 1번은 RS-485 (+) 단자, 2번은 (-)단자, 3번은 GND로 3번 단자는 특별한 경우 외에 는 사용하지 않습니다.

#### 4. Memory Map

LKP-302의 메모리는 두 개의 영역으로 나누어 집니다. 이미지 0는 PCI Configuration공간이고, 이미지 1은 UART Control Register 영역입니다.

#### 4.1. 이미지 0

이미지 0는 PCI 설정 레지스터, 주소 변환, 인터럽트 설정 등에 관련된 레지스터입니다. 이미지 0의 메모리 맵은 아래와 같습니다.

#### 표 3. 이미지 0 메모리 맵

| 이름        | 주소            | 넓이 | 접근  | 설명                   |
|-----------|---------------|----|-----|----------------------|
| PCI 설정 공간 | 0x000 – 0x0FF |    |     | PCI 규격 Rev.2.2 설정 공간 |
| ICR       | 0x1EC         | 32 | R/W | 인터럽트 제어 레지스터         |
| ISR       | Ox1F0         | 32 | R/W | 인터럽트 상태 레지스터         |

#### 4.2. 이미지 1

이미지 1의 메모리 지도는 아래와 같습니다.

#### 표 4. 이미지 1 메모리 지도

| 이름        | 주소     | 넓이 | 접근  | 설명                  |
|-----------|--------|----|-----|---------------------|
| UARTO_RBR | 0x0000 | 8  | R   | UART 0 받기 버퍼 레지스터   |
| UARTO_THR | 0x0000 | 8  | W   | UART 0 보내기 홀딩 레지스터  |
| UARTO_IER | 0x0001 | 8  | R/W | UART 0 인터럽트 가능 레지스터 |
| UARTO_IIR | 0x0002 | 8  | R   | UART 0 인터럽트 구별 레지스터 |

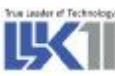

# ©2008-2012 LK11, Inc. All Rights Reserved.

| UARTO_FCR | 0x0002 | 8 | W   | UART 0 FIFO 제어 레지스터  |
|-----------|--------|---|-----|----------------------|
| UARTO_LCR | 0x0003 | 8 | R/W | UART 0 선 제어 레지스터     |
| UARTO_MCR | 0x0004 | 8 | R/W | UART 0 모뎀 제어 레지스터    |
| UARTO_LSR | 0x0005 | 8 | R/W | UART 0 선 상태 레지스터     |
| UARTO_MSR | 0x0006 | 8 | R/W | UART 0 모뎀 상태 레지스터    |
| UARTO_SCR | 0x0007 | 8 | R/W | UART 0 스크래치 레지스터     |
| UARTO_DLL | 0x0000 | 8 | R/W | UART 0 나누기 레지스터(LSB) |
| UART0_DLM | 0x0001 | 8 | R/W | UART 0 나누기 레지스터(MSB) |
| UART1_RBR | 0x0008 | 8 | R   | UART 1 받기 버퍼 레지스터    |
| UART1_THR | 0x0008 | 8 | W   | UART 1 보내기 홀딩 레지스터   |
| UART1_IER | 0x0009 | 8 | R/W | UART 1 인터럽트 가능 레지스터  |
| UART1_IIR | 0x000A | 8 | R   | UART 1 인터럽트 구별 레지스터  |
| UART1_FCR | 0x000A | 8 | W   | UART 1 FIFO 제어 레지스터  |
| UART1_LCR | 0x000B | 8 | R/W | UART 1 선 제어 레지스터     |
| UART1_MCR | 0x000C | 8 | R/W | UART 1 모뎀 제어 레지스터    |
| UART1_LSR | 0x000D | 8 | R/W | UART 1 선 상태 레지스터     |
| UART1_MSR | 0x000E | 8 | R/W | UART 1 모뎀 상태 레지스터    |
| UART1_SCR | 0x000F | 8 | R/W | UART 1 스크래치 레지스터     |
| UART1_DLL | 0x0008 | 8 | R/W | UART 1 나누기 레지스터(LSB) |
| UART1_DLM | 0x0009 | 8 | R/W | UART 1 나누기 레지스터(MSB) |
| UART2_RBR | 0x0010 | 8 | R   | UART 2 받기 버퍼 레지스터    |
| UART2_THR | 0x0010 | 8 | W   | UART 2 보내기 홀딩 레지스터   |
| UART2_IER | 0x0011 | 8 | R/W | UART 2 인터럽트 가능 레지스터  |
| UART2_IIR | 0x0012 | 8 | R   | UART 2 인터럽트 구별 레지스터  |
| UART2_FCR | 0x0012 | 8 | W   | UART 2 FIFO 제어 레지스터  |
| UART2_LCR | 0x0013 | 8 | R/W | UART 2 선 제어 레지스터     |
| UART2_MCR | 0x0014 | 8 | R/W | UART 2 모뎀 제어 레지스터    |
| UART2_LSR | 0x0015 | 8 | R/W | UART 2 선 상태 레지스터     |
| UART2_MSR | 0x0016 | 8 | R/W | UART 2 모뎀 상태 레지스터    |
| UART2_SCR | 0x0017 | 8 | R/W | UART 2 스크래치 레지스터     |
| UART2_DLL | 0x0010 | 8 | R/W | UART 2 나누기 레지스터(LSB) |
| UART2_DLM | 0x0011 | 8 | R/W | UART 2 나누기 레지스터(MSB) |
| UART3_RBR | 0x0018 | 8 | R   | UART 3 받기 버퍼 레지스터    |
| UART3_THR | 0x0018 | 8 | W   | UART 3 보내기 홀딩 레지스터   |
| UART3_IER | 0x0019 | 8 | R/W | UART 3 인터럽트 가능 레지스터  |
| UART3_IIR | 0x001A | 8 | R   | UART 3 인터럽트 구별 레지스터  |
| UART3_FCR | 0x001A | 8 | W   | UART 3 FIFO 제어 레지스터  |
| UART3_LCR | 0x001B | 8 | R/W | UART 3 선 제어 레지스터     |
| UART3_MCR | 0x001C | 8 | R/W | UART 3 모뎀 제어 레지스터    |

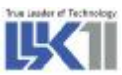

#### ©2008-2012 LK11, Inc. All Rights Reserved.

| UART3_LSR | 0x001D | 8 | R/W | UART 3 선 상태 레지스터     |
|-----------|--------|---|-----|----------------------|
| UART3_MSR | 0x001E | 8 | R/W | UART 3 모뎀 상태 레지스터    |
| UART3_SCR | 0x001F | 8 | R/W | UART 3 스크래치 레지스터     |
| UART3_DLL | 0x0018 | 8 | R/W | UART 3 나누기 레지스터(LSB) |
| UART3_DLM | 0x0019 | 8 | R/W | UART 3 나누기 레지스터(MSB) |
| UART4_RBR | 0x0020 | 8 | R   | UART 4 받기 버퍼 레지스터    |
| UART4_THR | 0x0020 | 8 | W   | UART 4 보내기 홀딩 레지스터   |
| UART4_IER | 0x0021 | 8 | R/W | UART 4 인터럽트 가능 레지스터  |
| UART4_IIR | 0x0022 | 8 | R   | UART 4 인터럽트 구별 레지스터  |
| UART4_FCR | 0x0022 | 8 | W   | UART 4 FIFO 제어 레지스터  |
| UART4_LCR | 0x0023 | 8 | R/W | UART 4 선 제어 레지스터     |
| UART4_MCR | 0x0024 | 8 | R/W | UART 4 모뎀 제어 레지스터    |
| UART4_LSR | 0x0025 | 8 | R/W | UART 4 선 상태 레지스터     |
| UART4_MSR | 0x0026 | 8 | R/W | UART 4 모뎀 상태 레지스터    |
| UART4_SCR | 0x0027 | 8 | R/W | UART 4 스크래치 레지스터     |
| UART4_DLL | 0x0020 | 8 | R/W | UART 4 나누기 레지스터(LSB) |
| UART4_DLM | 0x0021 | 8 | R/W | UART 4 나누기 레지스터(MSB) |

- 5. 레지스터 설명
- 5.1. PCI 설정 공간

PCI 설정 공간은 PCI 베이스 주소, 인터럽트 등 PCI 버스에서 요구하는 각종 설정을 저장하는 공간으 로 PCI 규격 2.2를 따릅니다.

#### 5.2. 인터럽트 제어 레지스터(ICR)

인터럽트 제어 레지스터(ICR)는 인터럽트를 허용 하거나 금지 하는 역할을 합니다.

| Bit No. | 이름          | 설명                             |
|---------|-------------|--------------------------------|
| 0       | 인터럽트 전달 허용  | 1이면, UART의 인터럽트가 INTA#로 전달     |
| 2       | PCI 에러 인터럽트 | 1이면, 쓰기 사이클 동안 에러가 발생했을 경우 인터럽 |
|         | 허용          | 트를 발생.                         |
| 3       | 패리티 에러 인터럽  | 1이며 패키티 에리가 바거디어오 때 이티러트를 바새   |
|         | 트 허용        | 1이면, 패티디 에너가 발견되었을 때 안더립드를 발생. |
| 31      | 소프트웨어 Reset | 1이면, 소프트웨어 Reset이 발생.          |

표 5. ICR 비트 정의

#### 5.3. 인터럽트 상태 레지스터(ISR)

인터럽트 상태 레지스터(ISR)는 인터럽트의 상태를 나타냅니다.

#### 표 6. ISR 비트 정의

| Bit No. | 이름          | 설명                              |
|---------|-------------|---------------------------------|
| 0       | 인터럽트        | 1이면, UART에서 인터럽트가 발생했음을 나타냄.    |
| 2       | PCI 에러 인터럽트 | 1이면, 쓰기 사이클 동안 에러가 발견되어 인터럽트가 발 |
|         |             | 생 했음을 나타냄.                      |
| 3       | 패리티 에러 인터   | 1이면, 패리티 에러에 의해 인터럽트가 발생 했음을 나타 |
|         | 럽트          | 냄.                              |

#### 5.4. UART 받기 버퍼 레지스터(UART\_RBR)

UART\_RBR은 UART에서 RX를 통해 받은 데이터를 저장합니다.

#### 5.5. UART 보내기 홀딩 레지스터(UART\_THR)

UART\_THR은 UART에서 TX로 보낼 데이터를 저장합니다.

#### 5.6. UART 인터럽트 가능 레지스터(UART\_IER)

UART\_IER은 인터럽트를 허용하거나 금지하는 역할을 합니다. UART 인터럽트는 데이터 받음 인터럽 트, 보내기 홀딩 레지스터 빔 인터럽트, 선 상태 인터럽트 및 모뎀 상태 인터럽트의 4가지가 있는데 각각의 인터럽트에 할당된 비트는 다음 표와 같습니다.

| 표 | 7. | UART_IER | 비트 | 정의 |  |
|---|----|----------|----|----|--|
|---|----|----------|----|----|--|

| Bit No. | 이름       | 설명                 |
|---------|----------|--------------------|
| 0       | IER_RDI  | 데이터 받음 인터럽트        |
| 1       | IER_THRI | 보내기 홀딩 레지스터 빔 인터럽트 |
| 2       | IER_RLSI | 선 상태 인터럽트          |
| 3       | IER_MSI  | 모뎀 상태 인터럽트         |

# ©2008-2012 LK11, Inc. All Rights Reserved.

#### 5.7. UART 인터럽트 구별 레지스터(UART\_IIR)

UART\_IIR은 인터럽트의 발생여부와 어떤 인터럽트가 발생 했는지를 알려주는 역할을 한다. 또한 FIFO가 활성화 되어 있는지를 알려줍니다.

#### 표 8. UART\_IIR 비트 정의

| Bit No. | 이름         | 설명                  |
|---------|------------|---------------------|
| 0       | IIR_NO_INT | 처리되지 않은 인터럽트가 없으면 1 |
| 1       | IIR_ID0    | 인터럽트 ID 비트 0        |
| 2       | IR_ID1     | 인터럽트 ID 비트 1        |
| 3       | IIR_ID2    | 인터럽트 ID 비트 2        |

인터럽트 ID는 다음 표와 같이 정의됩니다. 여러 인터럽트가 동시에 발생했을 경우 우선순위가 높은 인터럽트 ID가 읽혀집니다.

문자시간 초과 인터럽트는 4개의 문자를 받을 수 있는 시간 동안 데이터 받기 레지스터에 데이터가 있는데 읽어가지 않을 경우 발생합니다.

표 9. IIR\_ID

| IR ID | 이름       | 우선순위 | 설명                 |
|-------|----------|------|--------------------|
| 011   | IIR_RLSI | 1    | 선 상태 인터럽트          |
| 010   | IIR_RDI  | 2    | 데이터 받음 인터럽트        |
| 110   | IIR_CTOI | 2    | 문자 시간 초과 인터럽트      |
| 001   | IIR_THRI | 3    | 보내기 홀딩 레지스터 빔 인터럽트 |
| 000   | IIR_MSI  | 4    | 모뎀 상태 인터럽트         |

#### 5.8. UART FIFO 제어 레지스터(UART\_FCR)

UART\_FCR은 FIFO를 제어하는 역할을 합니다. LKP-302 보드는 FIFO Mode를 지원하지 않습니다.

#### 5.9. UART Line 제어 레지스터(UART\_LCR)

UART\_LCR은 워드 크기, 정지 비트, 패리티 등을 설정하는 역할을 합니다. 각 비트의 정의는 아래 표 와 같습니다.

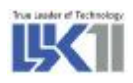

#### 표 10.UART\_LCR 비트 정의

| Bit No. | 이름         | 설명          |
|---------|------------|-------------|
| 0       | LCR_WLEN0  | 워드 크기 비트 0  |
| 1       | LCR_WLEN1  | 워드 크기 비트 1  |
| 2       | LCR_STOP   | 정지 비트       |
| 3       | LCR_PARITY | 패리티         |
| 4       | LCR_EPAR   | 짝수 패리티      |
| 5       | LCR_SPAR   | 고정 패리티      |
| 6       | LCR_SBRK   | 브레이크        |
| 7       | LCR_DLAB   | 나누기 레지스터 접근 |

LCR\_WLEN은 아래 표와 같이 설정됩니다.

#### **Ⅲ** 11. LCR\_WLEN

| LCR_WLEN | 워드 크기 |
|----------|-------|
| 00       | 5 비트  |
| 01       | 6 비트  |
| 10       | 7 비트  |
| 11       | 8 비트  |

LCR\_STOP은 0일 경우 정지 비트가 1비트로 설정되고, 1일 경우 정지비트가 2비트로 설정됩니다. LCR\_PARITY는 1일 경우 패리티가 활성화 됩니다.

LCR\_EPAR는 1일 경우 짝수 패리티가,0일 경우 홀수 패리티가 설정됩니다.

LCR\_SPAR는 1일 경우 LCR\_EPAR이 1이면 패리티 비트가 무조건 0이 되고, 0이면 패리티 비트가 무조 건 1이 됩니다.

LCR\_BREAK는 1일 경우 TX로 무조건 0이 나갑니다.

LCR\_DLAB는 1이면 UART\_DLL, UART\_DLM 레지스터가 선택되고, 0이면 UART\_RBR, UART\_THR, UART\_IER 레지스터가 선택됩니다.

#### 5.10. UART 모뎀 제어 레지스터(UART\_MCR)

UART\_MCR은 모뎀 제어 신호를 제어하는 역할을 합니다. 비트 정의는 다음과 같습니다.

#### 표 12. UART\_MCR 비트 정의

| Bit No. | 이름      | 설명                               |
|---------|---------|----------------------------------|
| 1       | MCR_RTS | 1이면 RTS 신호에 0,0이면 RTS 신호에 1이 나감. |

연구소

#### 5.11. UART 선 상태 레지스터(UART\_LSR)

UART\_LSR은 데이터 전송의 상태를 나타냅니다. 비트 정의는 다음 표와 같습니다.

| Bit No. | 이름           | 설명                |
|---------|--------------|-------------------|
| 0       | LSR_DR       | 데이터가 준비됨          |
| 1       | LSR_OE       | 데이터가 RBR에 겹쳐 써짐   |
| 2       | LSR_PE       | 패리티 에리            |
| 3       | LSR_FE       | 프레임 에러            |
| 4       | LSR_BI       | 브레이크 인터럽트         |
| 5       | LSR_THRE     | 보내기 홀딩 레지스터 빔     |
| 6       | LSR_TEMT     | 보내기 시프트 레지스터 까지 빔 |
| 7       | LSR_FIFO_ERR | FIFO안에 에러가 있음     |

#### 표 13. UART\_LSR 비트 정의

#### 5.12. UART 모뎀 상태 레지스터(UART\_MSR)

UART\_MSR은 LKP-302 보드는 RS-485 전용 보드이므로 사용되지 않습니다.

#### 5.13. UART 스크래치 레지스터(UART\_SCR)

UART\_SCR은 쓰기 접근할 때 써지지 않고, 읽을 때는 항상 0값이 읽혀집니다.

#### 5.14. UART 나누기 레지스터 LSB(UART\_DLL)

UART\_DLL은 UART 나누기 레지스터의 LSB 값을 저장합니다. 접근 할 때는 FCR\_DLAB를 1로 설정하 고 접근 해야 0합니다. 나누기 레지스터의 값은 다음과 같은 공식으로 구할 수 있습니다.

DIV = FREQ / (BAUD \* 16)

이 때 FREQ 값은 18,432,000입니다.

#### 5.15. UART 나누기 레지스터 MSB(UART\_DLM)

UART\_DLM은 UART 나누기 레지스터의 MSB 값을 저장합니다. 접근 할 때는 FCR\_DLAB를 1로 설정 하고 접근 해야 합니다.

#### 6. 디바이스 드라이버

#### 6.1. 디바이스 초기화 함수

LKP-302 보드의 초기화 함수는 다음과 같다.

- n STATUS sweeperInit (void)
- n Return Value : OK 초기화 성공

ERROR - 초기화 실패

(주의) LKP-302를 사용하기 위해서는 응용프로그램에서는 sweeperInit() 함수를 반드시 1회만 호출한 다. 여러 번 호출하게 되면, 동작 중에 예상치 못한 에러를 발생시킨다.

#### 6.2. 디바이스 인식 확인 함수

LKP-302 보드가 PMC 슬롯을 통해서 PCI 디바이스로 정확하게 인식되었는지를 확인하는 함수는 다음과 같다.

#### n STATUS sweeperCheck (void)

n Return Value : OK -성공적으로 인식되었음

ERROR - 인식 실패

#### 6.3. 시리얼 통신 관련 함수

VxWorks에서 제공하는 표준 API를 사용해서 사용자가 프로그램밍을 한다.

#### 6.4. 예제 프로그램

드라이버 소스 코드를 컴파일하고 사용하는 방법은 아래와 같다.

NOTE) 아래의 예제는 모두 LKV-080A 보드에 LKP-302 PMC 보드를 장착하고 테스트하는 경우에 대한 것이다.

#### 6.3.1. 드라이버 소스 컴파일

- 드라이버 소스 디렉토리로 이동 cd LKP\_302\_1.0.0
- 2 Makefile에서 CPU= 부분을 사용하는 CPU 보드의 CPU에 맞게 수정한다.
   CPU=PPC603

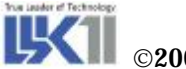

```
    ③ 소스를 컴파일해서 lkp_302.o 파일을 생성한다.
    make
```

④ 생성된 lkp\_302.o 파일을 CPU 보드가 FTP로 접속하는 디렉토리에 복사한 후에, CPU 보드의 콘 솔에서 드라이버를 로드한다.

```
-> ld < lkp_302.o
```

5 sweeperInit을 실행한다.

-> sweeperInit

value = 0 = 0x0

#### 6.3.2. 드라이버 확인

CPU 보드에서 sweeperInit을 성공적으로 호출한 경우에, VxWorks에서 제공하는 "devs"명령을 사용해 서 사용 가능한 tty 드라이버에 LKP-302 보드의 드라이버도 사용 가능한지 확인할 수 있다.

아래는 LKP-080A 보드에 장착된 LKP-302 보드를 위한 예이다.

-> devs

drv name

- 0 /null
- 1 /tyCo/0
- 1 /tyCo/1
- 1 /tyCo/2
- 1 /tyCo/3
- 5 host:
- 8 /vio
- 1 /tyCo/4
- 1 /tyCo/5
- 1 /tyCo/6
- 1 /tyCo/7
- value = 25 = 0x19

'/tyCo/0'에서 '/tyCo/3' 까지는 보드에 LKV-080A에 내장되어 있는 시리얼 포트이고, '/tyCo/4'에서 '/tyCo/7'까지는 LKP-302의 시리얼 포트이다.

6.3.3. write() 함수 예제

UART로 값을 보낼 때는 open 함수로 디바이스를 열고, write 함수로 쓰면 된다. 다음은 LKP-302의 첫 번째 포트에 "Hello, World!"를 출력하는 예제이다.

| int    |                 |  |  |
|--------|-----------------|--|--|
| uart_e | example1 (void) |  |  |

2012-08-24

연구소

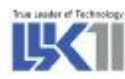

{

6.3.4. read() 함수 예제

}

UART에서 받을 때는 open 함수로 디바이스를 열고, read 함수로 읽으면 된다. 다음은 LKP-302의 두 번째 포트에서 값을 읽어오는 예제이다.

```
int
uart_example2 (void)
{
        char c;
        int fd = open("/tyCo/5", O_RDWR, 0);
        if (fd < 0)
        {
                 printf("Error opening /tyCo/5\n");
                 return -1;
        }
        FOREVER {
                 read(fd, &c, 1);
                 putchar(c);
        }
        close(fd);
        return 0;
```

6.3.5. ioctl() 함수

tty 디바이스는 ioctl 함수를 통해 다양한 기능이 가능하다. tty가 지원하는 기능은 다음과 같다.

표 14. ioctl 기능

| FIOBAUDRATE Baud rate 설정 |  |
|--------------------------|--|
|--------------------------|--|

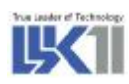

| FIOCANCEL     | Read/Write 동작 취소          |
|---------------|---------------------------|
| FIOFLUSH      | 입력과 출력 버퍼의 모든 값을 버림       |
| FIOGETNAME    | fd의 이름을 얻음                |
| FIOGETOPTIONS | 옵션을 읽음                    |
| FIONREAD      | 입력 버퍼에서 읽지 않은 바이트 수를 구함   |
| FIONWRITE     | 출력 버퍼에서 출력되지 않은 바이트 수를 구함 |
| FIOSETOPTIONS | 옵션을 설정.                   |

다음은 LKP-302 보드의 세 번째 포트의 Baud rate를 115200으로 변경하고, "Hello World!"를 출력하 는 예제이다.

# int uart\_ example3(void) { int fd = open("/tyCo/6", O\_RDWR, 0); if (fd < 0) { printf("Error opening /tyCo/6`\n"); return -1; } ioctl(fd, FIOBAUDRATE, 115200); write(fd, "Hello World!`\n", 13); close(fd); return 0; }</pre>

옵션 값은 다음과 같다.

표 15. ioctl 옵션

| OPT_ECHO     | 입력 에코              |
|--------------|--------------------|
| OPT_CRMOD    | lf를 crlf로 변경       |
| OPT_TANDEM   | ^S/^Q 플로우 컨트롤 프로토콜 |
| OPT_7_BIT    | 입력에서 8번째 비트를 없앰    |
| OPT_MON_TRAP | ^X 활성화             |
| OPT_ABORT    | ^C 활성화             |
| OPT_TERMINAL | 위의 모든 옵션 셋         |
| OPT_RAW      | 위의 모든 옵션 셋 안 함     |

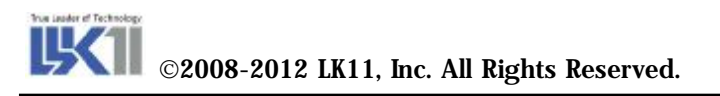

```
다음은 LKP-302 보드의 옵션을 읽어오는 예제이다.
```

```
int
uart_ example4(void)
{
        int opt;
        int fd = open("/tyCo/7", O_RDWR, 0);
        if (fd < 0)
        {
                printf("Error opening /tyCo/7.\n");
                 return -1;
        }
        opt = ioctl(fd, FIOGETOPTIONS, 0);
        if (opt & OPT_ECHO) printf("OPT_ECHO\n");
        if (opt & OPT_CRMOD) printf("OPT_CRMOD\n");
        if (opt & OPT_TANDEM) printf("OPT_TANDEM\n");
        if (opt & OPT_7_BIT) printf("OPT_7_BIT\n");
        if (opt & OPT_MON_TRAP) printf("OPT_MON_TRAP\n");
        if (opt & OPT_ABORT) printf("OPT_ABORT\n");
        if (opt & OPT_LINE) printf("OPT_LINE\n");
        if (opt == 0) printf("OPT_RAW\n");
        close(fd);
        return 0;
```

#### 6.5. 보트 테스트

- ① 백플레인 J2에 LKP-302용 터미널 보드를 장착한다.
- ② CPU 보드의 PMC slot에 LKP-302 보드를 장착한다.
- ③ CPU 보드에 적합한 LKP-302용 드라이버 이미지를 컴파일하고, 로드할 수 있는 환경을 구성한다.
- ④ CPU 보드가 부팅한 후에, LKP-302용 드라이버를 load 한다.
  - -> ld < lkp\_302.o
- ⑤ 드라이버와 함께 제공된 sw\_test.c를 드라이버와 같이 컴파일했다면, lkp302\_Test() 함수를 호출해서 테스트를 수행하고, 그렇지 않다면 사용자가 작성한 테스트 프로그램으로 테스트를 수행한다.
   lkp302\_Test() 함수는 인자로 테스트 횟수를 입력받아 테스트를 수행하는 것에 주의한다.
- ⑥ sw\_test.c의 시작함수에서 LKP-302용 드라이버 초기화 함수인 sweeperInit()를 호출하지 않았다면,
   ⑤의 과정 앞에서 콘솔상에서 sweeperInit()을 입력해서 반드시 드라이버를 초기화해야 한다.

#### 7. 주의 사항

- ★ LKP-302 보드와 LKP-302-BP 보드는 CPU 보드와 전원 분리된 구조로 되어 있습니다. 어떠한 LKP-302 보드만 사용하시기 위해서는 사용하시는 CPU 보드의 PMC 슬롯 관계를 파악하셔야 합 니다. 표 2는 LKV-080B 보드와의 연결을 나타낸 것이며, 타 CPU는 별도의 연결 방법이 있을 수 있습니다.
- ★ Reserved 되어 있는 핀은 LKP-302 보드가 내부적으로 사용할 수 있기 때문에 사용자가 절대로 사용하시면 안됩니다.
- ★ LKP-302-BP 보드는 300V Surge Absorber가 삽입되어 있습니다. 그 이상의 Surge가 인가되지 않 도록 주의하시기 바랍니다.